## How to Upload Documents

This guide will give you step by step instructions on how to upload your required documents in your Auburn account.

- 1. First, you will head to www.auburncc.org
- 2. Hover over the "Adult Students" tab at the top of the screen and then in the left-hand column, click "Online Registration".

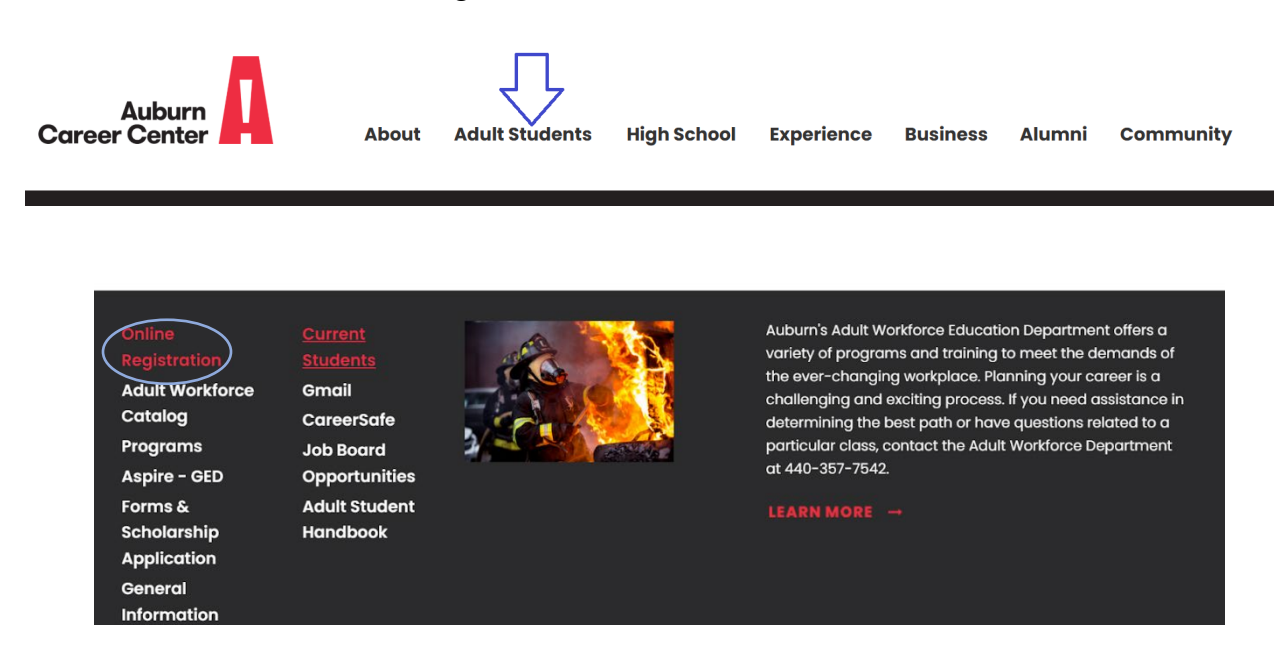

3. Once you have clicked on "Online Registration", it will take you to the login screen. Use the middle column under "Students" to log into your account.

| Students      |         |  |  |
|---------------|---------|--|--|
| Email Address |         |  |  |
| Email Address |         |  |  |
| Password      | Forgot? |  |  |
| Password      |         |  |  |
| LOG ON        |         |  |  |
| New? SIGN UP  |         |  |  |

4. After logging in, your screen should look like the image below. Click on the "Upload Files" tab located underneath "My Account".

| Auburn<br>Career Center | A                                                                                                    | Course Search                                                           | Q<br>Advanced Search                              |
|-------------------------|----------------------------------------------------------------------------------------------------|-------------------------------------------------------------------------|---------------------------------------------------|
| Online Registration     |                                                                                                    |                                                                         |                                                   |
| Registration Home       | My Account 🤳                                                                                                    |                                                                         |                                                   |
| Courses                 | Profile* History Cart Upload Files Change Password Log Off *Add or edit the profiles of other household members/associates on your Profile page.                                                                                                    |                                                                         |                                                   |
| My Account              | Registration Requirements                                                                                                    |                                                                         |                                                   |
| Registration FAQs       | <ul> <li>Financial Aid eligible programs (Auburn Practical Nursing, HVAC, Welding, Machining/CNC, Paramedic, Public<br/>Safety Academy) will require an upload of: an official transcript, high school diploma, or GED. To learn more<br/>about Financial Aid options such as Financial Aid, Veteran Benefits or Scholarships, contact Kelly Stephans at<br/>kstephans@auburncc.org or call 440-357-7542.</li> </ul> |                                                                         |                                                   |
| Contact Us              |                                                                                                    |                                                                         |                                                   |
|                         | <ul> <li>Auburn Practical Nursing, Paramedic, Emergency Medical Technician, F<br/>Academy also require an upload of: copy of driver's license, BCI backg<br/>physical.</li> </ul>                                                                                                    | irefighter 1 & 2, Publi<br>round check, drug scr                        | c Safety<br>reen, references,                     |
|                         | <ul> <li>Pre-testing is required for Auburn Practical Nursing, Public Safety Acad<br/>Technician, and Firefighter 1 &amp; 2. Contact the Adult Workforce Admissi<br/>Jessica Brown jbrown2@auburncc.org or Laura Kamis Ikamis@auburncc</li> </ul>                                                                                                    | lemy, Paramedic, Eme<br>ons office at 440-357<br>c.org) for pre-testing | ergency Medical<br>-7542 (ask for<br>information. |

5. To upload a file, click on the browse button. For you to be able to upload, make sure your document is downloaded onto your computer. After you upload your document, enter a description. This description cannot have any apostrophes, dashes, parenthesis, etc.

| Auburn<br>Career Center                     |                | Course Search Q<br>Advanced Search |
|---------------------------------------------|----------------|------------------------------------|
| Online Registration                         |                |                                    |
| Upload Attachments for La                   | ura Kamis      |                                    |
| Attachment                                  |                |                                    |
| Allowed File Types: .doc,.docx,.pdf,.txt,.j | pg,.gif,.png   |                                    |
| Maximum file size is 10 MB.                 |                |                                    |
| Select File: Browse No                      | file selected. |                                    |
| Enter a description: Drivers Lic            | ense           |                                    |
| (optional)                                  |                |                                    |

6. Once completed, click the dark blue button labeled "Upload File".